## Computing

## Wie kann ich im Betriebssystem Raspbian den Browser Midori über das LXTerminal oder über die Kommandozeile installieren?

- Midori war der ursprüngliche **Standard-Browser** unter Raspbian, er wurde später jedoch durch den Browser **Epiphany** ersetzt.
- Für die **Installation** von Midori öffnen Sie in Raspbian das LXTerminal oben in der Menü-Leiste.
- Geben Sie den folgenden Befehl ein und bestätigen Sie diesen mit Enter: sudo apt-get install midori
- Die Installation wird durchgeführt, bestätigen Sie während dieser die Nachfrage mit **j** für Ja.
- Wurde die Installation erfolgreich durchgeführt, können Sie den Midori-Browser über den Menü-Punkt Raspbian-Button (links oben in der Menü-Leiste) - Internet - Midori öffnen.
- Möchten Sie Midori im privaten Modus starten, klicken Sie auf Midori Private Browsing.

Eindeutige ID: #1611 Verfasser: Christian Steiner Letzte Änderung: 2017-06-05 23:09